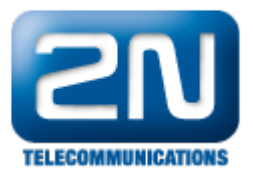

## 2N® Starpoint IP - Jak automaticky synchronizovat telefonní seznam

- Stáhněte si aktuální fw z ftp.2n.cz (alespoň 2.42.9.2)
   V telefonu nastavte IP adresu NetStaru v následujícím tvaru: (NetStar zprostředkovává tftp server pro daný telefon)

|  | ell   |                                         |                     |                   |                     |                 |             |            |  |  |
|--|-------|-----------------------------------------|---------------------|-------------------|---------------------|-----------------|-------------|------------|--|--|
|  |       | Stav                                    | Účet                | sit'              | Telefon             | Tel. seznam     | Aktualizace | Bezpečnost |  |  |
|  |       |                                         | Mís                 | tní tel. seznam 🛛 | Vzdálený tel. sezna | im              |             |            |  |  |
|  |       |                                         |                     |                   |                     |                 |             |            |  |  |
|  | Index | -                                       | Adresa tel. seznamu |                   |                     | no tel. seznamu | Poznámka    |            |  |  |
|  | 1     | tftp://192.168.22.190/tftpPhoneBook.xml |                     |                   | tftppl              | tftpphpnebook   |             |            |  |  |
|  | 2     |                                         |                     |                   |                     |                 |             |            |  |  |
|  | 3     |                                         |                     |                   |                     |                 |             |            |  |  |
|  | 4     |                                         |                     |                   |                     |                 |             |            |  |  |
|  | 5     |                                         |                     |                   |                     |                 |             |            |  |  |
|  |       |                                         | Potvrdit            | [                 | Storno              |                 |             |            |  |  |
|  |       |                                         |                     | L                 |                     |                 |             |            |  |  |
|  |       |                                         |                     |                   |                     |                 |             |            |  |  |
|  |       |                                         |                     |                   |                     |                 |             |            |  |  |
|  |       |                                         |                     |                   |                     |                 |             |            |  |  |

3. V NetStaru nastavte v telefonních seznamech pro SIP skupinu, ve které se nacházejí dané SIP telefony: Retstar Administrator 2.6.0.57.18\_TEST-rel Nov 3 2009 15:37:32

| Administrátor                                                                                                    | Trace                                                                                                    | Ústředna                                                                  | Průvodci                 | Νάρον           | /ĕda                              |  |
|----------------------------------------------------------------------------------------------------|----------------------------------------------------------------------------------------------------|---------------------------------------------------------------------------|--------------------------|-----------------|-----------------------------------|--|
| 2                                                                                                    | 5                                                                                                    |                                                                           |                          |                 |                                   |  |
| <ul> <li>Hardwa</li> <li>Přenaš</li> <li>SIM</li> <li>SIM</li> <li>Sít</li> <li>Globálr</li> <li>Routov</li> <li>Uživate</li> <li>Uživate</li> <li>Uživate</li> <li>Uživate</li> <li>Sta</li> <li>Tel</li> </ul> | are<br>ječe<br>vání<br>vání<br>ivatelé & sk<br>ivatelská op<br>py stanic<br>anice<br>Uživatelsk<br>Skupinové<br>Skupinové<br>Obecné<br>Telefonní | upiny<br>právnění<br>namy<br>.é<br>ž zadané<br>ž generovan<br>seznamy pro | - Zdroj<br>Typ:<br>Objek | telefonr<br>:t: | ního seznamu —<br>Skupina<br>Demo |  |

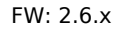

Programming tool: 2.6.x

Další informace: 2N<sup>®</sup> NetStar IP (oficiální stránky 2N)

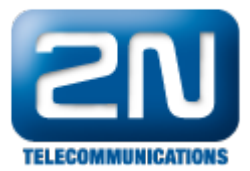

2N<sup>®</sup> NetStar (oficiální stránky 2N)

Manuály: Podpora pro 2N<sup>®</sup> NetStar (wiki.2n.cz)